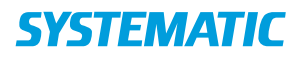

## Flyt internt

Forudsætning: Borger har et aktivt ophold.

Forudsætning: At der er en ledig bolig på samme enhed som borger har et aktivt ophold på.

| Fase                                   | Forklaring                                                                                                    | Navigation                                                                                                    |
|----------------------------------------|----------------------------------------------------------------------------------------------------|----------------------------------------------------------------------------------------------------|
| Fremsøg<br>borger med<br>aktivt ophold | Fremsøg borger via "tilbuds og<br>opholdsliste" (kræver oprettelse af<br>filter).                                                                                                    | IIbud og ophold                                                                                                    |
| Åbn borger                             | Klik på de 3 prikker og vælg "Vis<br>borger".                                                                                                    |                                                                                                    |
| Find funktion                          | Klik på de 3 prikker i kortet "aktive<br>ophold" og vælg "Flyt internt".                                                                                                    | Aktive ophold   Ophold i gang   Somatisk Plejehjem   Louise Mariehjemmet   Svenskelejren 12, 2700 Brønshøj   Startdato 27.03.2018   Ret ophold   Afslut ophold   Flyt internt   Vis alle ophold   Send brev |
| Find bolig til<br>intern<br>flytning   | Angiv startdato. Feltet startdato er<br>forudfyldt med dags dato.<br>Klik på "find boliger"<br>Her findes kun ledige boliger på samme<br>enhed, som borger allerede har et<br>nuværende ophold på. | Startdato<br>27.03.2018                                                                                                    |
| Registrer<br>intern<br>flytning        | Vælg den bolig der skal flyttes internt<br>til.                                                                                                    | GEM                                                                                                    |